# Подготовка текстов на компьютере

**Текст** (лат. textum - связь, соединение) - это объединенная смысловой связью последовательность знаковых единиц, основными свойствами которой являются связность и цельность.

• Текст является одной из наиболее распространенных форм представления информации.

· Текст - всякая записанная речь, любое описание чего-нибудь, любое письменное сообщение.

· Текст - это определенная последовательность символов.

Текст - любое словесное высказывание.

Словесное высказывание может быть следующее:

- Написанное
- Напечатанное
- В устной форме

#### Тексты отличаются по:

- 1. Оформлению и размеру
- 2. Назначению и смыслу
- 3. Носителю информации
- 4. Способу создания

# Письменный текст - это определенная последовательность символов. Пропуск, замена или перестановка символов в тексте изменяет его смысл.

Вспомним фразу из сказки «12 месяцев», когда принцесса не знала, где ей поставить запятую:

Казнить нельзя помиловать. Казнить, нельзя помиловать. Казнить нельзя, помиловать.

То есть смысл предложения полностью меняется при изменении расположения запятой.

Для человека текст – это способ хранения и передачи информации другим людям.

Для компьютера текст - это просто цепочка символов, которые он хранит, обрабатывает и передает по информационным каналам.

**Тексповые реданторы** – это программы для создания, редактирования, форматирования и организации печати текстовых документов.

Текстовый редактор – очень простая программа для работы с текстом. Рассмотрим более подробно текстовый редактор **Блокнат.** 

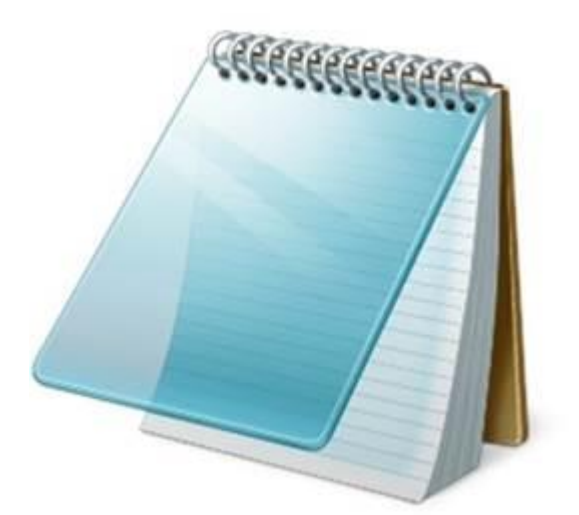

Рис. 1. Значок программы Блокнот

Данный редактор является стандартным приложением операционной системы Windows. Он удобен для создания небольших сообщений и текстов.

Рассмотрим подробнее среду текстового редактора (рис. 2).

| Безымянный — Блокнот           | - 0 % |
|--------------------------------|-------|
| Файл Правка Формат Вид Справка |       |
| Жил на свете старичок          | (     |
| Жил на свете старичок          | r     |
| Маленького роста,              |       |
| И смеялся старичок             |       |
| Чрезвычайно просто:            |       |
| "xa-xa-xa                      |       |
| Да хе-хе-хе,                   |       |
| Хи-хи-хи                       |       |
| Да бух-бух!                    |       |
| e.                             |       |

Рис. 2. Среда текстового редактора Блокнот

Среда текстового редактора Блокнот состоит из:

· Строки названия

· Строки меню команд (команды: Файл, Правка, Формат, Вид, Справка)

· Рабочего поля (где введен текст)

· Кнопок, с помощью которых можно свернуть, изменить размер рабочего окна или закрыть текстовый редактор

• Полос прокрутки (вертикальной и горизонтальной)

# Для запуска программы Блокнот необходимо выполнить команду Пуск – Программы – Стандартные – Блокнот.

После запуска мы видим пустое окно редактора. В нем в рабочее поле, можно ввести текст с клавиатуры. Если мы хотим изменить шрифт, размер или начертание части текста, то нам необходимо выделить нужную часть текста, а затем выполнить команду Формат – Шриф т. После выполнения этой команды появляется окно, в котором можно вносить изменения. Когда вы выбрали нужный шрифт, начертание и размер, нужно нажать на кнопку ОК.

В чем заключается преимущество создания текстового документа с помощью компьютера?

- · Быстро и просто вносятся изменения в текст
- Можно делать сколько угодно исправлений; они будут абсолютно незаметны
- · Можно сделать сколько угодно копий
- · Можно вставлять в текст рисунки, схемы

· Можно сохранять текст в памяти компьютера и использовать его в дальнейшем

## Работа в текстовом процессоре: основные приемы редактирования текста Ввод текста

#### Как вводится текст?

Текст вводится с помощью клавиатуры. Роль бумаги исполняет экран. *Курсор* – мигающая вертикальная черта, указывающая место для ввода очередного символа текста.

#### Редактирование

Редактированием называют изменение текста. Редактирование нужно, если:

· В тексте присутствуют орфографические ошибки, ошибки пунктуации,

стилистические или речевые ошибки

- · Текст следует разбить на абзацы
- · Отдельные строки объединить в абзацы
- · Нужно заменить некоторые слова другими
- · Требуется дополнить текст и т. д.

#### Корректировка

Коррентировка текста – исправление ошибок в набранном тексте. Для исправления ошибок нужно уметь:

• Вставлять символ

- Удалять символ
- · Заменять символ
- · Разделять абзац на 2 части

Текстовый процессор и текстовый редактор позволяют очень быстро исправлять орфографические ошибки.

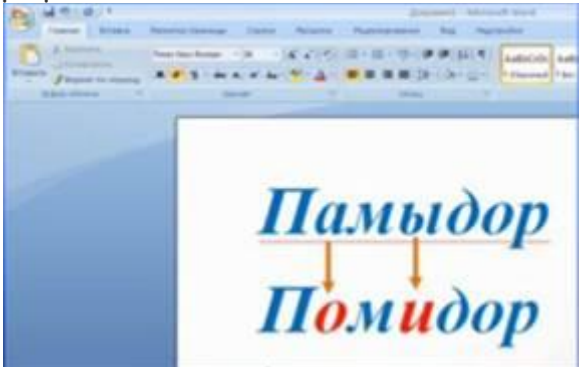

Для того чтобы удалить лишний символ или исправить ошибку, необходимо сначала переместить курсор к тому месту, где обнаружилась ошибка.

#### Способы редактирования текста

| Delete                | Удаление символа справа от курсора |  |
|-----------------------|------------------------------------|--|
| Backspace             | Удаление символа слева от курсора  |  |
| Enter (внутри строки) | Разбиение строки на две            |  |

| Enter (в начале строки)        | Вставка пустой строки  |
|--------------------------------|------------------------|
| Delete (за последним символом) | Склейка двух строк     |
| Delete (на пустой строке)      | Удаление пустой строки |

## Правила ввода текста

· Все знаки препинания, кроме тире, ставятся сразу же за последней буквой слова, после любого знака препинания ставится пробел (нажатием клавиши Пробел).

· Тире выделяется пробелами с двух сторон.

• При наборе текста на компьютере не нужно следить за концом строки: как только он будет достигаться, курсор автоматически перейдет на начало следующей строки.

· Для того чтобы перейти к вводу нового абзаца (или строки стихотворения), необходимо нажать клавишу Enter.

• С помощью стрелок <sup>←, ↑, →,↓</sup> курсор можно перемещать по всему экрану, подводить его к любому символу.

Что общего и в чем отличие возможностей текстового редактора и текстового процессора?

Текстовый процессор отличается большим количеством инструментов. Возможности:

1. Текстовые редакторы и текстовые процессоры позволяют создавать тексты, состоящие из букв, цифр, знаков препинания и специальных символов, которые можно ввести с помощью клавиатуры.

2. Отличие текстовых процессоров от текстовых редакторов состоит в том, что они позволяют включать в текст надписи, списки, таблицы, схемы, рисунки, фотографии, проверять орфографию.

Рассмотрим сравнительную таблицу.

| Возможности работы с текстом     | Текстовый          | Текстовый        |
|----------------------------------|--------------------|------------------|
|                                  | редактор (Блокнот) | процессор (Word) |
| Создавать текстовый документ     | Да                 | Да               |
| Редактировать документ           | Да                 | Да               |
| Просматривать документ           | Да                 | Да               |
| Проверка правописания            |                    | Да               |
| Построение графиков              |                    | Да               |
| Добавление картинок              |                    | Да               |
| Распечатывать текстовый документ | Да                 | Да               |
| Сохранять текстовый документ     | Да                 | Да               |

Рассмотрим подробнее возможности текстового процессора на примере Microsoft Word.

Окно текстового процессора выглядит следующим образом. Пункты меню раскрываются нажатием на них ЛКМ. Есть меню: Главная, Вставка, Разметка страницы,

Ссылки, Рассылки, Рецензирование, Вид, Надстройки. В каждой вкладке меню содержатся различные инструменты.

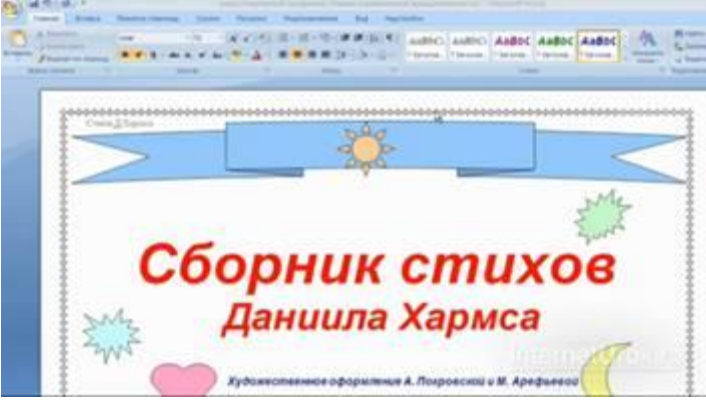

Мы можем изменять как размер документа, так и размер объектов. Размер документа можно изменить с помощью инструмента Масштаб (пункт меню Вид). Размер объектов изменяется их растяжением или сжатием при помощи мыши.

Можно также, например, изменить цвет шрифта фрагмента текста. Для этого необходимо выделить фрагмент текста, а затем выбрать цвет с помощью инструмента Цвет шрифта.

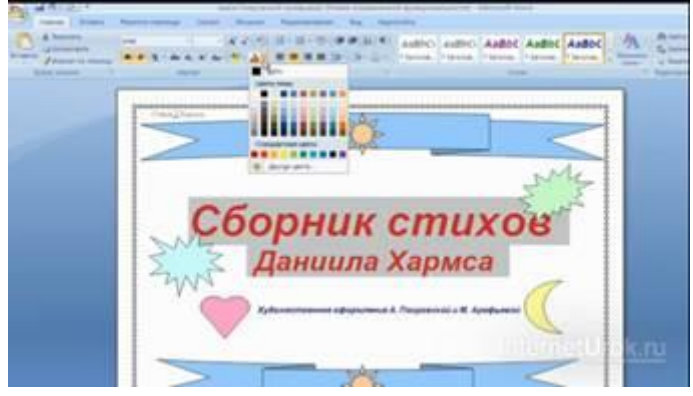

**Тексповые процессоры** – мощные программы для работы с текстами, позволяющие изменять начертание и размер шрифта, включать в документ таблицы, рисунки, схемы, звуковые фрагменты.

К текстовым процессорам относятся: Microsoft Word, Microsoft Office Publisher, OpenOffice Writer, Adobe PageMaker. Блокнот не относится к текстовым процессорам, он относится к текстовым редакторам, поскольку Блокнот не имеет так много возможностей.

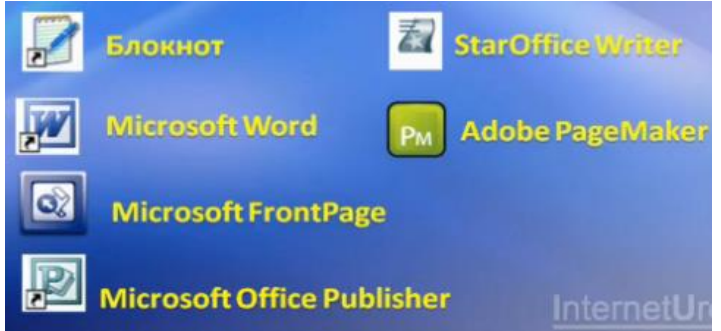